## **Nexpart - Customer Account Management**

**Introduction** This job aid reviews how to add and edit customer (shops/repairers) accounts to enable them to order via Nextpart.

Creating Pouneed Nexpart adminuser account to manage customer accounts.

To add customer accounts, follow the steps below:

| Step | Action                                                                                 |                                                                        |  |
|------|----------------------------------------------------------------------------------------|------------------------------------------------------------------------|--|
| 1    | Login to www.nexpart.com/admin.                                                        |                                                                        |  |
| 2    | Select Customer Maintenance.                                                           |                                                                        |  |
|      | Distributor Configuration                                                              | <u>n</u>                                                               |  |
|      | Customer Maintenance                                                                   | <u>e</u>                                                               |  |
|      | Catalog Display Control                                                                | <u>N</u>                                                               |  |
|      | First, make sure that the customer is not existing in Nexpart by using <b>Search</b> . |                                                                        |  |
|      |                                                                                        |                                                                        |  |
|      | Name                                                                                   | Account ID Search                                                      |  |
| 3    | If the customer is not                                                                 | t existing, click <b>Add New</b> to add a customer.                    |  |
|      | List of Customers                                                                      | -                                                                      |  |
|      | Add New 1 of 1                                                                         |                                                                        |  |
| 4    | In the New Customer                                                                    | Wizard, enter:                                                         |  |
|      | I. Customer Type                                                                       | e: CCC Customer                                                        |  |
|      | II. Select Validate                                                                    | e License Number to verify and select Next Step.                       |  |
|      | New Customer Wizard                                                                    | Select a Customer Type                                                 |  |
|      | Customer Type                                                                          | CCC Customer                                                           |  |
|      |                                                                                        | 123456 Verified                                                        |  |
|      | CCC Share Lineare Number                                                               | Validate License Number                                                |  |
|      | CCC Shop License Number:                                                               | TRI-CITY PAINT & AUTO BODY<br>17777 CENTER COURT<br>CERRITOS, CA 90703 |  |
|      |                                                                                        | Next Step                                                              |  |

Continued on next page

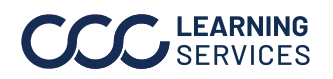

## Nexpart - Customer Account Management, Continued

| Step | Action                                                                                                    |                                                     |  |  |  |
|------|----------------------------------------------------------------------------------------------------|-----------------------------------------------------|--|--|--|
| 5    | <ul> <li>In the page that opens, add all required information and select Next Step<br/>Customer name and address populates automatically based on license<br/>validation. You must complete following fields:</li> <li>Account Id: Shop account number as found in your DMS</li> <li>N/A: Recommended to enter "CCC License number" to allow for advance<br/>search in Customer Maintenance.</li> <li>CCC Location Number: CCC License Number</li> </ul> |                                                     |  |  |  |
|      | Contact Name: Owner,                                                                                                    | Manager, etc.                                       |  |  |  |
|      | New Customer Wizard                                                                                                    | Tri-City Paint & Auto Body                          |  |  |  |
|      |                                                                                                    | D: 6789                                             |  |  |  |
|      | Account Passwo                                                                                                    | d: *Selected Systems Only                           |  |  |  |
|      | N                                                                                                    | A: 12345                                            |  |  |  |
|      | CCC Location Num                                                                                                    | er 12345                                            |  |  |  |
|      | Contact Nan                                                                                                    | e: Tri-City Paint & Auto Body                       |  |  |  |
|      | E-m                                                                                                    |                                                     |  |  |  |
|      | Address                                                                                                    | 1: 17777 Center Court                               |  |  |  |
|      | Address                                                                                                    | 2:                                                  |  |  |  |
|      | Pho                                                                                                    | e:                                                  |  |  |  |
|      | Count                                                                                                    | y: USA 🗸                                            |  |  |  |
|      | Zip Co                                                                                                    | le: 90703                                           |  |  |  |
|      | Sta                                                                                                    | le: CA                                              |  |  |  |
|      | с                                                                                                    | ty: Cerritos                                        |  |  |  |
|      | Add above address as Customer Ship                                                                                                    |                                                     |  |  |  |
|      | F                                                                                                    |                                                     |  |  |  |
|      | Туј                                                                                                    | e: Select Value                                     |  |  |  |
|      |                                                                                                    | Items in "red" <del>are required</del><br>Next Step |  |  |  |

Continued on next page

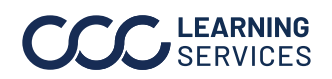

## Nexpart - Customer Account Management, Continued

| Step | Action                                                                        |                                            |  |  |  |
|------|-------------------------------------------------------------------------------|--------------------------------------------|--|--|--|
| 7    | Enter Sequence number (1-99) for Valid Branches and select <b>Next Step</b> . |                                            |  |  |  |
|      | New Customer Wizard                                                           | Step 2 - Valid Branches                    |  |  |  |
|      | Sequence Lead Time View Only                                                  | Branch Name                                |  |  |  |
|      |                                                                               | 1: BRANCH LOCATION NAME                    |  |  |  |
|      |                                                                               |                                            |  |  |  |
|      | 🖹 If multiple branches, choo                                                  | se the order in which you want the stock   |  |  |  |
|      | checks to be sent to locations                                                | with sequential numbers.                   |  |  |  |
|      |                                                                               | · · · · · · · · · · · · · · · · · · ·      |  |  |  |
| 8    | Select Default Branch from dropdown and leave all other settings as           |                                            |  |  |  |
|      | shown and click <b>Next Step</b> .                                            |                                            |  |  |  |
|      | New Customer Wizard                                                           | Step 3 - Customer Options                  |  |  |  |
|      | Default Order Type:                                                           | Select Value                               |  |  |  |
|      | Default Branch:                                                               | Select Value                               |  |  |  |
|      | Show Availability:                                                            | Actual V                                   |  |  |  |
|      | Import Parts List:                                                            |                                            |  |  |  |
|      | Catalog Active:                                                               |                                            |  |  |  |
|      | Summarize Other Branches:                                                     |                                            |  |  |  |
|      | Can Order Parts with Zero Quantity on Hand:                                   |                                            |  |  |  |
|      | Display Back Order Confirmation Message:                                      |                                            |  |  |  |
|      | PO Required on All Orders:                                                    |                                            |  |  |  |
|      | Order History:                                                                |                                            |  |  |  |
|      |                                                                               | Items in "red" are required.<br>Next Step  |  |  |  |
|      |                                                                               |                                            |  |  |  |
| 9    | Validate Summary information                                                  | n and select <b>Confirm Add Customer</b> . |  |  |  |
|      | If prompted to Enable Cata                                                    | alogs, simply select <b>Submit</b> .       |  |  |  |

Continued on next page

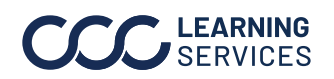

## Nexpart - Customer Account Management, Continued

Editing Shops To edit customer records for non-centralized accounts receivable,-NonCentralized follow the steps below:A/R

| 1                       | Using Customer <b>Search</b> , locate customer account.                                                     |  |  |  |  |
|-------------------------|----------------------------------------------------------------------------------------------------|--|--|--|--|
|                         | Customer Search                                                                                             |  |  |  |  |
|                         |                                                                                                    |  |  |  |  |
|                         | Name Account ID 6789 Search                                                                                 |  |  |  |  |
| 2                       | Select the arrow to expand account detail.                                                                  |  |  |  |  |
|                         | List of Customers                                                                                           |  |  |  |  |
|                         | Add New 1 of 1                                                                                              |  |  |  |  |
|                         | Account ID O Customer Name O O                                                                              |  |  |  |  |
|                         | ▶ 6789 Tri-City Paint & Auto Body                                                                           |  |  |  |  |
| 3                       | In the Valid Locations, select the arrow for branch to update.                                              |  |  |  |  |
|                         | Valid Locations                                                                                             |  |  |  |  |
|                         | Branch Lead Time Seq Num 🔮                                                                                  |  |  |  |  |
|                         | BRANCH LOCATION NAME 1                                                                                      |  |  |  |  |
| 4                       | Update Sequence Number, Lead Time, DMS Account ID and Employee ID as needed and then select <b>Update</b> . |  |  |  |  |
|                         |                                                                                                    |  |  |  |  |
| Customer Locations Edit |                                                                                                    |  |  |  |  |
|                         | Seq Num: 1                                                                                                  |  |  |  |  |
|                         | Branch: HSC                                                                                                 |  |  |  |  |
|                         | Lead Time: 0                                                                                                |  |  |  |  |
|                         | O Mins  Hrs                                                                                                 |  |  |  |  |
|                         | ○ Days ○ Months                                                                                             |  |  |  |  |
|                         | Account ID: 6789                                                                                            |  |  |  |  |
|                         | Account Password:                                                                                           |  |  |  |  |
|                         |                                                                                                    |  |  |  |  |
|                         | DMS Employee No. (clerk_no): 99                                                                             |  |  |  |  |
|                         | Print Order As: Quote V                                                                                     |  |  |  |  |
|                         | Order Notifications (Email/Text): Manage                                                                    |  |  |  |  |
|                         | Some Customer Maintenance activities will prompt a User Password reset; the                                 |  |  |  |  |
|                         | password applies to WHI B2B activities only. If utilizing WHI B2B, document                                 |  |  |  |  |
|                         | and provide the shop with updated password.                                                                 |  |  |  |  |

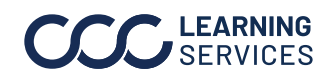